# Руководство для пользователя по работе с режимом «Учет родительской платы» в программе Смета-СМАРТ

# Оглавление

| 06 | бщее описание                                                                                      | 2          |
|----|----------------------------------------------------------------------------------------------------|------------|
| 1. | Прием ребенка в садик                                                                              | 2          |
|    | Добавление договора.                                                                               | 2          |
|    | Добавление контрагента – родителя                                                                  | 3          |
|    | Добавление контрагента – ребенка                                                                   | 4          |
| 2. | Перевод ребенка из группы в группу                                                                 | 6          |
| 3. | Выбытие ребенка из группы.                                                                         | 7          |
| 4. | Выбытие ребенка из детского сада. Отчисление ребенка из ДОУ                                        | 7          |
| 5. | Заполнение документа «Табель оказания услуг»                                                       | 8          |
|    | 5.1 Создание табеля.                                                                               | 8          |
| Пţ | римеры                                                                                             | 10         |
| сп | Пример 1. В ДОУ поступил новый ребенок Иванов И.П. Необходимо добавить его в исок садика           | 10         |
|    | Пример 2. Ребенок Иванов И.П. начал посещать группу №1 ДОУ 11.04.2017г                             | 10         |
|    | Пример 3. Ребенок Иванов И.П. переходит из группы №1 в группу №2 ДОУ                               | 11         |
|    | Пример 4. Ребенок Абрамова А.И. завершает садик.                                                   | 11         |
| ап | Пример 5. Создание нового табеля по группе №6 для учета родительской платы в ДОУ<br>рель 2017 года | У за<br>11 |

### Общее описание

Режим **«Учет родительской платы»** предназначен для автоматизации процесса учета родительской платы в детских дошкольных образовательных учреждениях (ДОУ).

Руководство предназначается для пользователя, который ведет учет детей и родителей ДОУ, формирует бланки в течение месяца для заполнения их воспитателями, ведомость по расчетам с родителями, заполняет документ для формирования табеля посещаемости детей.

### 1. Прием ребенка в садик

Алгоритм

- 1. Создание договора на оказание услуг учреждения.
- 2. Добавление Плательщика и Получателя услуг.
- 3. Включение ребенка в группу.
  - 3.1. Из договора по кнопке Принять в группу.
  - 3.2. Используя справочник Получатели услуг.

#### Добавление договора.

Для создания договора на услуги, предоставляемые ДОУ, предназначен документ **Договора на услуги ДОУ** (ДОКУМЕНТЫ \ УЧЕТ РОДИТЕЛЬСКОЙ ПЛАТЫ \ Договора на услуги ДОУ).

При создании договора в окне ввода и редактирования заполните общие реквизиты документа:

Дата – дата составления договора;

№ договора – номер договора;

Период действия – срок действия договора;

Организация – наименование учреждения, в которой заключается договор (Рисунок 1).

| 🗎 Договора на услуги Д | оу 🗙 🛃 доу             | ′ №15/45 от 01.09.2017         | x                 |  |  |  |  |  |  |  |  |
|------------------------|------------------------|--------------------------------|-------------------|--|--|--|--|--|--|--|--|
| 🔚 Сохранить 🝷 \land 🍤  | 🗧 😫 📄 Принять в групі  | ıy 🛛 🖂 🖌 🚺                     |                   |  |  |  |  |  |  |  |  |
| Дата:                  | 01.09.2017 ▼ Nº        | договора: 15/45                | < X               |  |  |  |  |  |  |  |  |
| Период действия с:     | 01.09.2017 то:         | •                              |                   |  |  |  |  |  |  |  |  |
| Организация:           | МБДОУ "Д/с № 5 "Радуга | а" г. Шумерля ЧР (011)         |                   |  |  |  |  |  |  |  |  |
| Контрагент:            | 9741300325 Петро       | ов Михаил Иванович             |                   |  |  |  |  |  |  |  |  |
| 🔲 Он же получатель     |                        |                                |                   |  |  |  |  |  |  |  |  |
| Получатель услуг:      | 9741300326 Петро       | 326 Петров Владимир Михайлович |                   |  |  |  |  |  |  |  |  |
|                        |                        |                                |                   |  |  |  |  |  |  |  |  |
| J                      | Расшифровка            |                                |                   |  |  |  |  |  |  |  |  |
| 411)                   |                        |                                | I 🖛 ''            |  |  |  |  |  |  |  |  |
| 🗧 🖽 🗆 🔻 Услуг          | а                      | Наименование услуги            | Единица измерения |  |  |  |  |  |  |  |  |
| → → 9000               | 00064                  | Содержание в детском саду      | день              |  |  |  |  |  |  |  |  |
|                        |                        |                                |                   |  |  |  |  |  |  |  |  |

Рисунок 1 «Окно ввода/редактирования справочника «Договора на услуги ДОУ»

Контрагент – нажать на кнопку выбора и выбрать значение из справочника «Контрагенты РП» с признаком Р (Родитель). В поле указывается родитель или иной плательщик за оказание услуг, например, ФСС, Пенсионный фонд и тд. Добавление контрагентародителя.

Получатель услуг – нажать на кнопку выбора ши выбрать значение из справочника «Контрагенты РП» с признаком Д (Дети). Добавление контрагента-ребенка.

Он же получатель – галка указывается, если контрагент является одновременно плательщиком и получателем услуги.

Во вкладке «Расшифровка» указать вид услуги, являющейся причиной договора, выбирается из справочника «Услуги». В соответствии с выбранной услугой подтягиваются данные: Наименование услуги, Единица измерения.

На вкладке «Исполнение» отражаются наименование документа, дата и номер документа, подтверждающего оплату и исполнение договора (контракта), дата проведения, КАУ, комментарий к документу и автор, сформировавший документ.

В полях Оплачено и Начислено отражается сумма по исполнению.

📄 Принять в группу По кнопке Принять в группу формируется новая запись в справочнике Получатели услуг.

#### Добавление Плательщика и Получателя услуг.

Справочник «Контрагенты РП» предназначен для хранения списка контрагентов, участвующих в процессе учета родительской платы в детских дошкольных образовательных учреждениях (ДОУ) (СПРАВОЧНИКИ \ УЧЕТ РОДИТЕЛЬСКОЙ ПЛАТЫ \ Контрагенты РП).

#### Добавление контрагента – родителя.

Если в открывшемся окне в списке нет нужного вам контрагента-родителя, тогда нужно создать новую запись в справочнике, нажав на кнопку «Создать» (Рисунок 2).

| Получатель услуги (Ребенок)                   |  |  |  |  |  |  |  |  |  |  |  |  |  |
|-----------------------------------------------|--|--|--|--|--|--|--|--|--|--|--|--|--|
| плательщик за услуги / получатель компенсации |  |  |  |  |  |  |  |  |  |  |  |  |  |
| (Родитель)                                    |  |  |  |  |  |  |  |  |  |  |  |  |  |
|                                               |  |  |  |  |  |  |  |  |  |  |  |  |  |
|                                               |  |  |  |  |  |  |  |  |  |  |  |  |  |
|                                               |  |  |  |  |  |  |  |  |  |  |  |  |  |
|                                               |  |  |  |  |  |  |  |  |  |  |  |  |  |
|                                               |  |  |  |  |  |  |  |  |  |  |  |  |  |
|                                               |  |  |  |  |  |  |  |  |  |  |  |  |  |
|                                               |  |  |  |  |  |  |  |  |  |  |  |  |  |

Рисунок 2 «Окно ввода/редактирования справочника «Контрагент РП». Добавление Родителя.

Необходимо заполнить поля: «Код» - заполняется автоматически, «Фамилия», «Имя», «Отчество».

Плательщик за услуги/получатель компенсации (Родитель) – отмечаем галкой, так как контрагент является лицом, выполняющим функции плательщика за услуги, а также, если он будет являться получателем компенсации.

В табличной части «Счета» необходимо указать № счета и банк, в котором открыт счет, на который будет перечисляться компенсация. Для этого необходимо нажать на кнопку «Добавить

строку» . В новой строке заполнить поля:

Счет № - номер счета банковской карты для перечисления компенсации. Банк - банк, в котором открыт счет, выбирается из справочника «Банки».

Вид карты - указывается вид карты.

После заполнения всех необходимых полей нажать на кнопку «Сохранить»

🔒 Сохранить 👻

для сохранения новой записи в справочнике.

#### Добавление контрагента – ребенка.

Если в открывшемся окне в списке нет нужного вам контрагента-ребенка, тогда нужно создать новую запись в справочнике, нажав на кнопку «**Создать**» (Рисунок 3).

Откроется форма создания и редактирования справочника «Контрагенты РП».

| 🗋 * Контрагенты РП                                                                          |                                    |               |                      |  |  |  |  |  |  |  |  |  |  |  |
|---------------------------------------------------------------------------------------------|------------------------------------|---------------|----------------------|--|--|--|--|--|--|--|--|--|--|--|
| 🕴 🔚 Сохранить 👻 😭 📈                                                                         | 📊 Сохранить 👻 😭 🦽 🕕                |               |                      |  |  |  |  |  |  |  |  |  |  |  |
| Код:                                                                                        | 9741300326                         |               |                      |  |  |  |  |  |  |  |  |  |  |  |
| Фамилия:                                                                                    | Петров                             | Имя: Владимир | Отчество: Михайлович |  |  |  |  |  |  |  |  |  |  |  |
| Дата рождения:                                                                              | 07.12.2014 🛗 Пол:                  | ▼             |                      |  |  |  |  |  |  |  |  |  |  |  |
| <ul> <li>Получатель услуги (Ре</li> <li>Плательщик за услуги</li> <li>(Родитель)</li> </ul> | бенок)<br>/ получатель компенсации |               |                      |  |  |  |  |  |  |  |  |  |  |  |

Рисунок 3 «Окно ввода/редактирования справочника «Контрагент РП». Добавление Ребенка.

Необходимо заполнить поля: «Код», «Фамилия», «Имя», «Отчество».

**Получатель услуги (Ребенок)** – отмечаем галкой, так как контрагент является ребенком - получателем услуг.

После заполнения всех необходимых полей нажать на кнопку «Сохранить»

на панели инструментов, для сохранения новой записи в справочнике.

#### Включение ребенка в группу.

Включение ребенка в группу двумя способами.

**Во-первых**, по кнопке **Принять в группу Гринять в группу**. Откройте в режиме редактирования созданный договор на оказание услуг (ДОКУМЕНТЫ \ УЧЕТ РОДИТЕЛЬСКОЙ ПЛАТЫ \ Договора на услуги ДОУ) (Рисунок 4).

| 🔄 Договора на услуги До | оу х ⊻доу№1                                  | 5/45 от 01.09.2 🗴 📑 Конт  | грагенты РП       |  |  |  |  |  |  |  |  |  |
|-------------------------|----------------------------------------------|---------------------------|-------------------|--|--|--|--|--|--|--|--|--|
| 🔒 Сохранить 🝷 📣 😘       | 🔚 Сохранить 🔹 \land 🍒 🖺 Принять в группу 🖂 🕕 |                           |                   |  |  |  |  |  |  |  |  |  |
|                         |                                              |                           |                   |  |  |  |  |  |  |  |  |  |
| Дата:                   | 01.09.2017 • N                               | ⁰ договора: 15/45         | <                 |  |  |  |  |  |  |  |  |  |
| Период действия с:      | 01.09.2017 то:                               | -                         |                   |  |  |  |  |  |  |  |  |  |
| Организация:            | МБДОУ "Д/с № 5 "Раду                         | га" г. Шумерля ЧР (011)   |                   |  |  |  |  |  |  |  |  |  |
| Контрагент:             | 9741300325 Пет                               | оов Михаил Иванович       |                   |  |  |  |  |  |  |  |  |  |
| 🖻 Он же получатель      |                                              |                           |                   |  |  |  |  |  |  |  |  |  |
| Получатель услуг:       | 9741300326 Петров Владимир Михайлович        |                           |                   |  |  |  |  |  |  |  |  |  |
|                         |                                              |                           |                   |  |  |  |  |  |  |  |  |  |
|                         |                                              | Расшифровка               |                   |  |  |  |  |  |  |  |  |  |
| 405                     |                                              |                           |                   |  |  |  |  |  |  |  |  |  |
| 😫 🖽 🗆 👻 Услуга          | a                                            | Наименование услуги       | Единица измерения |  |  |  |  |  |  |  |  |  |
| ⇒ ► 90000               | 00064                                        | Содержание в детском саду | день              |  |  |  |  |  |  |  |  |  |
|                         |                                              |                           |                   |  |  |  |  |  |  |  |  |  |

Рисунок 4 «Окно ввода/редактирования справочника «Договора на услуги ДОУ»

По кнопке Принять в группу формируется новая запись в справочнике Получатель услуг.

При создании новой записи в справочнике автоматически подтягиваются данные из созданного договора Лицевой счет, Дата рождения, Пол, Дата начала посещения группы, Коэффициент, Номер договора, Контрагент (Рисунок 5).

Во вкладке «**Группа**» указывается вхождение ребенка в Группу получателей услуг. **Дата начала** – вводится дата начала посещения ребенком группы;

Дата окончания – вводится дата начала посещения ребенком группы;

Группа – наименование группы выбирается из справочника «Группы получателей услуг». При добавлении группы, автоматически указываются данные в колонках «Направление деятельности» и «Услуга», «Коэффициент».

После заполнения/редактирования всех необходимых полей необходимо нажать на кнопку

«Сохранить» на панели инструментов.

| 🗈 Получатели услуг     | х 📑 т/у 00000         | 00320 _       | x                        |       |                           |               |                  |                   |
|------------------------|-----------------------|---------------|--------------------------|-------|---------------------------|---------------|------------------|-------------------|
| 🕴 🔜 Сохранить 👻 😭 📣  🖪 | 1                     |               |                          |       |                           |               |                  |                   |
| Организация:           | МБДОУ Дс 1 "Золотой к | лючик" (009   | )                        |       |                           |               |                  | -                 |
| Лицевой счет:          | 0000000320            |               |                          |       |                           |               |                  |                   |
| Получатель услуг:      | Петров                | Владимир Миха | йлович                   |       |                           |               |                  |                   |
| Дополнительные сведе   | ния Группа            |               | Льготы                   | Заяв. | ления на компенсацию      | История       | Аналитиче        | ские признаки     |
| 406                    |                       |               |                          |       | 1 • • • • • • • •         |               |                  |                   |
| 😤 🗐 🗆 🔻 Дата начала    | а Дата окончания      | Группа        | Направление деятельности |       | Услуга                    | Коэффициент Σ | Номер договора   | Контрагент        |
| 2 01.04.2017           |                       | 01 группа     | 974200                   |       | Содержание в детском саду | 1,000         | №2 от 01.06.2017 | Петров Михаил Ива |
| E E                    |                       |               |                          |       |                           |               |                  |                   |

Рисунок 5 «Окно ввода/редактирования справочника «Получатели услуг»

**Во-вторых**, с использованием справочника Получатели услуг (СПРАВОЧНИКИ \ УЧЕТ РОДИТЕЛЬСКОЙ ПЛАТЫ \ Получатели услуг).

Для того чтобы включить ребенка в группу найдите его в справочнике «Получатели

услуг» и откройте его в формате редактирования, нажав на кнопку «**Редактировать**» на панели инструментов. Если в справочнике нет нужного ребенка, тогда создайте новую запись в

справочнике, нажав на кнопку «Создать» Ш. В открывшемся окне ввода и редактирования заполните поля: «Организация»; «Лицевой счет» – заполняется автоматически, в соответствии с настройками; «Получатель услуг» – выбирается из справочника «Контрагенты РП» (Рисунок 6).

Во вкладке «Группа» укажите вхождение ребенка в группу №1. Для этого необходимо

нажать на кнопку «Добавить строку» (Рисунок 6). В новой строке заполнить поля:

Дата начала – вводится дата начала посещения ребенком группы 01.04.2017;

Группа – наименование группы выбирается из справочника «Группы получателей услуг». При добавлении группы, автоматически указываются данные в колонках «Направление деятельности» и «Услуга», «Коэффициент».

**Номер договора** – выбирается договор на услуги ДОУ из справочника «Договора на услуги ДОУ».

Контрагент - подтягивается из указанного договора.

После заполнения/редактирования всех необходимых полей необходимо нажать на кнопку «Сохранить» на панели инструментов.

| 🖻 Получатели услуг             | х 🗋 * П/У 0000     | 0000320 _     | x                          |             |                                         |                        |                |                  |   |  |
|--------------------------------|--------------------|---------------|----------------------------|-------------|-----------------------------------------|------------------------|----------------|------------------|---|--|
| 🕴 🔜 Сохранить 👻 😭 📣 🕕          |                    |               |                            |             |                                         |                        |                |                  |   |  |
| Организация:                   | МБДОУ Дс 1 "Золото | й ключик" (00 | 9)                         |             |                                         |                        |                |                  | • |  |
| Лицевой счет:                  | 0000000320         |               |                            |             |                                         |                        |                |                  |   |  |
| Получатель услуг:              | 9741300326         | Петров        | Петров Владимир Михайлович |             |                                         |                        |                |                  |   |  |
| Дополнительные сведения Группа |                    |               | Льготы                     | Заяв.       | ления на компенсацию                    | История                | Аналитиче      | ские признаки    |   |  |
| 400                            |                    |               |                            |             | 1 · · · · · · · · · · · · · · · · · · · |                        |                |                  |   |  |
| 🛛 🖻 🔲 🥆 Дата начала            | Дата окончания     | Группа        | Направление де             | еятельности | Услуга                                  | Коэффициент Σ          | Номер договора | Контрагент       |   |  |
| 2 01.04.2017                   |                    | 01 группа     | 974200                     |             | Содержание в детском саду               | 1,000 №2 от 01.06.2017 |                | Петров Михаил Ив |   |  |
| B B                            |                    |               |                            |             |                                         |                        |                |                  |   |  |

Рисунок 6 «Окно ввода/редактирования справочника «Получатели услуг»

Пример приема ребенка в садик описан в **Пример 1.** В ДОУ поступил новый ребенок Иванов И.П. Необходимо добавить его в список садика.

**Пример 1.** В ДОУ поступил новый ребенок Иванов И.П. Необходимо добавить его в список садика.

Пример включения ребенка в группу описан в <u>Пример 2. Ребенок Иванов И.П. начал</u> посещать группу №1 ДОУ 11.04.2017г.

## 2. Перевод ребенка из группы в группу.

Для перевода ребенка из группы в группу предназначен справочник **Получатели услу**г. (СПРАВОЧНИКИ \ УЧЕТ РОДИТЕЛЬСКОЙ ПЛАТЫ \ Получатели услуг).

Справочник предназначен для ведения списка получателей услуг, получающих различные услуги в учреждении, с указанием посещаемой группы, предоставляемых услуг, плательщиков и компенсаций по родительской плате. В справочнике «Получатели услуг» откройте ребенка в режиме редактирования. Для перевода ребенка из одной группы в другую группу во вкладке «Группа» заполнить поле «Дата окончания» – дата окончания посещения получателем услуги группы. Данные вводятся вручную или из выпадающего календаря.

Далее нажмите на кнопку «Добавить строку» и в новой строке заполнить поля (Рисунок 7).

Дата начала – дата начала посещения группы №2.

Группа – наименование группы выбирается из справочника «Группы получателей услуг».

| Dor 🗊 | туча:                               | тели усл | уг            | X       | 🖹 * П/У 0509 🖌    | ванов Иван                  | П х                                                  |                          |                           |              |               |                |   | • |
|-------|-------------------------------------|----------|---------------|---------|-------------------|-----------------------------|------------------------------------------------------|--------------------------|---------------------------|--------------|---------------|----------------|---|---|
| i 🔒 C | oxpa                                | нить 🝷   | 🔒   \land   📵 |         |                   |                             |                                                      |                          |                           |              |               |                |   |   |
| Орга  | низа                                | ация:    |               | мбдоу д | lc 1 "Золотой клн | очик" (009)                 |                                                      |                          |                           |              |               |                | - | Â |
| Лице  | вой (                               | счет:    |               | 0509    |                   |                             |                                                      |                          |                           |              |               |                |   |   |
| Полу  | <u>Получатель услуг;</u> 9741300277 |          |               |         |                   | 177 и. Иванов Иван Петрович |                                                      |                          |                           |              |               |                |   |   |
|       | Дополнительные сведения Группа      |          |               |         |                   | a                           | Льготы Заявления на компенсацию История Аналитически |                          |                           |              |               |                |   |   |
|       | •••••• ••••                         |          |               |         |                   |                             |                                                      |                          |                           |              |               |                |   |   |
| -2    |                                     |          | Дата начала   | Да      | ата окончания     | Группа                      |                                                      | Направление деятельности | Услуга                    |              | Коэффициент Σ | Номер договора | к |   |
| 3     | .0                                  |          | 11.04.2017    | 30      | 0.04.2017         | 01 группа                   |                                                      | предпринимательская      | Содержание в              | детском саду | 1,000         |                |   |   |
| E     | .0                                  |          | 01.05.2017    |         |                   | 02 группа                   |                                                      | 974200                   | Содержание в детском саду |              | 1,000         |                |   |   |
|       |                                     |          |               |         |                   |                             |                                                      |                          |                           |              |               |                |   |   |

Рисунок 7. «Окно ввода/редактирования справочника «Получатели услуг», вкладка «Группа»

После заполнения/редактирования полей нажмите на кнопку «**Сохранить**» на панели инструментов для сохранения новых записей в полях.

Пример приема ребенка в садик описан в <u>Пример 3. Ребенок Иванов И.П. переходит из</u> <u>группы №1 в группу №2 ДОУ.</u>

#### 3. Выбытие ребенка из группы.

При выбытии ребенка из группы следует воспользоваться справочником **Получатели** услуг (СПРАВОЧНИКИ \ УЧЕТ РОДИТЕЛЬСКОЙ ПЛАТЫ \ Получатели услуг).

В справочнике «Получатели услуг» откройте ребенка в режиме редактирования. Для выбытия ребенка из группы во вкладке «Группа» заполнить поле «Дата окончания» – дата окончания посещения получателем услуги группы. Данные вводятся вручную или из выпадающего календаря.

После заполнения/редактирования полей нажмите на кнопку «Сохранить» на панели инструментов для сохранения новых записей в полях.

## 4. Выбытие ребенка из детского сада. Отчисление ребенка из ДОУ

При выбытия ребенка из детского сада предназначен справочник **Получатели услуг**(*СПРАВОЧНИКИ* \ *УЧЕТ РОДИТЕЛЬСКОЙ ПЛАТЫ* \ *Получатели услуг*).

В справочнике «Получатели услуг» требуется открыть ребенка в режиме редактирования. Для выбытия ребенка из группы во вкладке «Группа» заполнить поле «Дата окончания» – дата окончания посещения садика. Данные вводятся вручную или из выпадающего календаря. После заполнения/редактирования полей нажмите на кнопку «Сохранить» на панели инструментов для сохранения новых записей в полях.

Пример выбытия ребенка из садика описан в <u>Пример 4. Ребенок Абрамова А.И. завершает</u> садик.

## 5. Заполнение документа «Табель оказания услуг»

Для создания табеля для учета оказанных услуг в ДОУ за месяц предназначен документ **Табель оказания услуг** (ДОКУМЕНТЫ \ УЧЕТ РОДИТЕЛЬСКОЙ ПЛАТЫ \ Табель оказания услуг).

#### 5.1 Создание табеля.

Через меню навигатора ДОКУМЕНТЫ \ УЧЕТ РОДИТЕЛЬСКОЙ ПЛАТЫ \ Табель оказания услуг создайте новую запись, куда вводятся данные.

В окне ввода и редактирования заполните поля:

Дата – дата документа того месяца, за который формируется табель;

Номер – номер документа;

Состояние документа – при создании новый документ имеет состояние *Редактирование*. Организация – организация, в которой ведется учет (в случае централизованной

бухгалтерии).

**Группа** – выбирается группа из справочника «Группы получателей услуг»; При выборе группы, заполняется табличная часть табеля;

Год, Месяц – период, за который формируется табель;

Комментарий – комментарий к документу.

Готов к обработке

🛂 Заполнить табель

Табличная часть заполняется по кнопке «Заполнить табель» **Заполнить табель**, по которой из справочника «Получатели услуг» в соответствии с выбранной группой подтягиваются данные: *Лицевой счет, ФИО*, а также **график этой группы**.

По кнопке «Занулить табель» *сору*очищаются все дни фактического посещения выбранного получателя услуг.

Для того чтобы принять этот документ на рассмотрение и к дальнейшей обработке, необходимо установить ему состояние *Готов к обработке* по соответствующей кнопке «Готов к

обработке» 📘

По кнопке «Печать» распечатывается бланк табеля (форма по ОКУД 0504608).

По кнопке «Электронная подпись» в реестре можно прикрепить на документ свою электронно-цифровую подпись. Если возникают замечания по документу, по кнопке

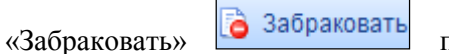

присваивается статус Забракован и указывается причина

«забраковки». В реестре в поле «Статус» данного документа появится специальный значок 🤍.

Пример создания и заполнения нового табеля описан в <u>Пример 5. Создание нового табеля</u> по группе №6 для учета родительской платы в ДОУ за апрель 2017 года.

# Примеры

**Пример 1.** В ДОУ поступил новый ребенок Иванов И.П. Необходимо добавить его в список садика.

Создайте новую запись в справочнике Договора на услуги ДОУ (ДОКУМЕНТЫ \ УЧЕТ РОДИТЕЛЬСКОЙ ПЛАТЫ \ Договора на услуги ДОУ). В открывшемся окне заполните поля:

Дата – дата составления договора 01.09.2017;

№ договора – номер договора 15/45;

Период действия – срок действия договора с 01.09.2017;

Организация – наименование учреждения, в которой заключается договор;

Контрагент – указывается родитель ребенка Петров Михаил Иванович.

Получатель услуг – указывается ребенок Петров Владимир Михайлович.

Во вкладке **«Расшифровка»** укажите вид услуги, являющейся причиной договора, выбирается из справочника «Услуги». Для этого нажмите на кнопку **«Добавить строку»**.

Пример 2. Ребенок Иванов И.П. начал посещать группу №1 ДОУ 11.04.2017г.

Откройте справочник **Получатели услуг** (СПРАВОЧНИКИ \ УЧЕТ РОДИТЕЛЬСКОЙ ПЛАТЫ \ Получатели услуг). В реестре откройте ребенка в формате редактирования, нажав на кнопку «**Редактировать**» на панели инструментов. Если в справочнике нет нужного ребенка,

тогда создайте новую запись в справочнике, нажав на кнопку «Создать» — В открывшемся окне ввода и редактирования заполняются поля: «Организация»; «Лицевой счет» – заполняются автоматически, в соответствии с настройками; «Получатель услуг» – при двойном нажатии на поле «Получатель услуг, выбирается значение из справочника «Контрагенты РП», в котором необходимо выбрать нужного контрагента, в данном случае Иванова Ивана Петровича.

Во вкладке «Группа» укажем вхождение в группу №1. Для этого нажмите на кнопку

| «Добавить с         | гроку    | » 🛄 (I              | Рису        | нок 8).       |                          |              |              |               |                        |   |     |
|---------------------|----------|---------------------|-------------|---------------|--------------------------|--------------|--------------|---------------|------------------------|---|-----|
| 🗈 Получатели услуг  | х        | 🗋 * П/У 0509 _      |             | x             |                          |              |              |               |                        |   | •   |
| 🕴 🔚 Сохранить 👻 🔒 📈 | - Q      |                     |             |               |                          |              |              |               |                        |   |     |
|                     |          |                     |             |               |                          |              |              |               |                        |   | A . |
| Организация:        | мбдоу    | / Дс 1 "Золотой клк | очик" (009) |               |                          |              |              |               |                        | • |     |
| Лицевой счет:       | 0509     |                     |             |               |                          |              |              |               |                        |   |     |
| Получатель услуг:   | 974130   |                     | Иванов И    | 1ван Петрович |                          |              |              |               |                        |   |     |
| Дополнительные      | сведения | Групп               | a           | Льготы        | Заявления на компе       | енсацию      | Истори       | 19            | Аналитические признаки |   |     |
| 405                 |          |                     |             |               | 1.4                      | ······ • 1   |              |               |                        |   |     |
| 🕂 🖽 🗆 🔻 Дата н      | ачала    | Дата окончания      | Группа      |               | Направление деятельности | Услуга       |              | Коэффициент Σ | Номер договора         | к | -   |
| 2 11.04.            | 2017     | 01 rpynr            |             | a             | 974200                   | Содержание в | детском саду | 1,000         |                        |   | 5   |
|                     |          |                     |             |               |                          |              |              |               |                        |   | Ū.  |
|                     |          |                     |             |               |                          |              |              |               |                        |   | ие  |
| ✓ •                 |          |                     |             |               |                          |              |              |               |                        |   | 604 |

Рисунок 8 «Окно ввода/редактирования справочника «Получатели услуг», вкладка «Группа»

В новой строке заполните поля:

Дата начала – вводится дата начала посещения 11.04.2017 ребенком группы;

Группа – наименование группы выбирается из справочника «Группы получателей услуг». При добавлении группы, автоматически указываются данные в колонках «Направление деятельности» и «Услуга», для редактирования поля не доступны.

После заполнения/редактирования всех необходимых полей необходимо нажать на кнопку «Сохранить» на панели инструментов.

Пример 3. Ребенок Иванов И.П. переходит из группы №1 в группу №2 ДОУ.

В справочнике «Получатели услуг» (СПРАВОЧНИКИ \ УЧЕТ РОДИТЕЛЬСКОЙ ПЛАТЫ \

*Получатели услуг)* нажав на кнопку «**Редактировать**» и на панели инструментов откройте Иванова И.П.

Откройте вкладку «**Группа**» и поставьте в поле «**Дата окончания**» дату окончания посещения группы №1 30.04.2017.

Далее нажмите на кнопку «Добавить строку» и в новой строке заполните поля (Рисунок 9):

Дата начала – дата начала посещения группы №2 01.05.2017.

**Группа** – наименование группы выбирается из справочника «Группы получателей услуг». При добавлении группы, автоматически указываются данные в колонках **«Направление деятельности»** и **«Услуга»**, для редактирования поля не доступны.

| 🕒 Получатели услуг    | 🗙 🛛 * П/У 0509 Г       | Іванов Иван П х      |                          |                           |               |                        |          | • |  |  |  |
|-----------------------|------------------------|----------------------|--------------------------|---------------------------|---------------|------------------------|----------|---|--|--|--|
| ; 🔄 COXPANNIE + 🛄 🔊 🛄 |                        |                      |                          |                           |               |                        |          | ^ |  |  |  |
| Организация:          | МБДОУ Дс 1 "Золотой кл | очик" (009)          |                          |                           |               |                        | <b>*</b> |   |  |  |  |
| Лицевой счет:         | 0509                   |                      |                          |                           |               |                        |          |   |  |  |  |
| Получатель услуг:     | 9741300277             | Иванов Иван Петрович | Иванов Иван Петрович     |                           |               |                        |          |   |  |  |  |
| Дополнительные свед   | ения Груп              | а Льготы             | Заявления на компе       | нсацию Истор              | ия            | Аналитические признаки |          |   |  |  |  |
| 405                   |                        |                      |                          | ······ • 1                |               |                        |          |   |  |  |  |
| 🛃 🗉 🗖 Дата начала     | Дата окончания         | Группа               | Направление деятельности | Услуга                    | Коэффициент Σ | Номер договора         | к        |   |  |  |  |
| 🖻 🍠 📄 11.04.2017      | 30.04.2017             | 01 rpynna            | предпринимательская      | Содержание в детском саду | 1,000         |                        |          |   |  |  |  |
| 01.05.2017            |                        | 02 группа            | 974200                   | Содержание в детском саду | 1,000         |                        |          |   |  |  |  |
|                       |                        |                      |                          |                           |               |                        |          |   |  |  |  |

Рисунок 9. «Окно ввода/редактирования справочника «Получатели услуг», вкладка «Группа»

После заполнения/редактирования полей нажмите на кнопку «Сохранить» на панели инструментов для сохранения новых записей в полях.

Пример 4. Ребенок Абрамова А.И. завершает садик.

В справочнике «Получатели услуг» (СПРАВОЧНИКИ \ УЧЕТ РОДИТЕЛЬСКОЙ ПЛАТЫ \ Получатели услуг), требуется выбрать Абрамову Анну Ивановну. Нажав на кнопку «Редактировать» на панели инструментов перейти в режим редактирования, открыть вкладку «Группа» и поставить в поле «Дата окончания» дату завершения садика 30.06.2017.

После заполнения/редактирования поля «Дата окончания» необходимо нажать на кнопку «Сохранить» на панели инструментов для сохранения изменений.

**Пример 5.** Создание нового табеля по группе №6 для учета родительской платы в ДОУ за апрель 2017 года.

Для создания нового табеля (ДОКУМЕНТЫ \ УЧЕТ РОДИТЕЛЬСКОЙ ПЛАТЫ \ Табель

*оказания услуг)* необходимо нажать на кнопку «Создать» на панели инструментов. В окне ввода и редактирования заполняются поля (Рисунок 10):

| 🗈 Табель оказания усл | абель оказания услуг х* Табель №7 от 04.05.2017 х « |                |        |      |             |                |              |        |                               |  |      |          |  |
|-----------------------|-----------------------------------------------------|----------------|--------|------|-------------|----------------|--------------|--------|-------------------------------|--|------|----------|--|
| 🕴 🔚 Сохранить 👻 🔌 🖣   | 💪 🔒 🥾 Готов к обрабо                                | тке 🚡 Забраков | вать 🖁 | 🔓 Сф | ормиров     | вать н         | ачисление    | 😑 Пе   | нать 👻 📴                      |  |      |          |  |
| Дата:                 | 30.04.2017                                          | Номер: 7       |        |      |             |                |              |        | x                             |  |      |          |  |
| Состояние документа:  | Редактирование                                      |                |        |      |             |                |              |        |                               |  |      |          |  |
| Организация:          |                                                     |                |        |      |             |                |              |        |                               |  |      |          |  |
| <u>Fpynna:</u>        | 6                                                   |                |        |      |             |                |              |        |                               |  |      |          |  |
| Год:                  | 2017 Месяц:                                         | Апрель         | •      |      |             |                |              |        |                               |  |      |          |  |
| Комментарий:          |                                                     |                |        |      |             |                |              |        |                               |  |      |          |  |
|                       |                                                     |                |        |      |             |                |              |        |                               |  |      |          |  |
| заполнить та          | ; 浩 🕅 Заполнить табель 🛷 - 📡                        |                |        | /    |             |                |              |        | Кол-во                        |  | -    |          |  |
| 🖽 🗆 🔻 Лицевой с       | чет ФИО                                             |                |        |      | День        | Д/Н            | График Σ     | Факт Σ | посещений <b>Σ</b><br>(часов) |  |      |          |  |
| 0509                  | Иванов Иван Пе                                      | трович         |        | •    | 1           | cõ             |              |        | 0,000                         |  |      |          |  |
| 0510                  | Абрамова Ольга                                      | Александровна  |        |      | 2           | вс             |              |        | 0,000                         |  | 1 7  | 2        |  |
| 0511                  | Николаева Ирин                                      | а Васильевна   |        |      | 3           | пн             | <b>V</b>     | V      | 1,000                         |  | F    | Ē        |  |
|                       |                                                     |                |        |      | 4           | вт             | V            | V      | 1,000                         |  |      | 9        |  |
|                       |                                                     |                |        |      | 5           | ср             | <b>V</b>     | V      | 1,000                         |  |      | F.       |  |
|                       |                                                     |                |        |      |             |                |              |        |                               |  |      |          |  |
|                       |                                                     |                |        |      | 6           | ЧТ             | $\checkmark$ | V      | 1,000                         |  | L C  | <u></u>  |  |
|                       |                                                     |                |        |      | 6<br>7      | чт<br>ПТ       | V<br>V       | V      | 1,000                         |  | Dafe | Lao      |  |
|                       |                                                     |                |        |      | 6<br>7<br>8 | чт<br>пт<br>сб | V<br>V       |        | 1,000<br>1,000<br>0,000       |  | Daf  | цар<br>Г |  |

Рисунок 10. «Окно ввода/редактирования документа «Табель оказания услуг»

Номер – номер документа, заполняется автоматически;

**Организация** – организация, в которой ведется учет (в случае централизованной бухгалтерии);

**Группа** – выбирается группа №6 из справочника «**Группы получателей услуг**» по которой нужно сформировать табель;

Год, Месяц – период, за который формируется табель апрель 2017г.

#### Внимание

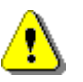

Поле «Дата» – дата документа. Желательно ставить дату месяца, за который формируется табель для соблюдения хронологии.

Табличная часть заполняется по кнопке «Заполнить табель» Заполнить табель, по которой из справочника «Получатели услуг» в соответствии с выбранной группой №6 подтягиваются данные: Лицевой счет, ФИО, а также график этой группы.

В колонке «Факт  $\Sigma$ » отмечается фактическое посещение детей за период формирования табеля.

Для того чтобы принять документ на рассмотрение и к дальнейшей обработке, установите ему состояние Готов к обработке по соответствующей кнопке «Готов к обработке» Готов к обработке. В сли возникают замечания по документу, по кнопке «Забраковать» в поле «Статус» данного документа появится специальный значок .

По кнопке «Печать» 📄 распечатывается бланк табеля (форма по ОКУД 0504608).

По кнопке «Электронная подпись» в реестре можно прикрепить на документ свою

электронно-цифровую подпись.

После заполнения/редактирования полей нажмите на кнопку «Сохранить» на панели инструментов.